EMBRY-RIDDLE Aeronautical University Student Financial Services

# How-to Guide

How to Make a Payment

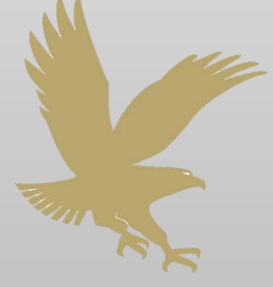

### Step 1: Sign into ERNIE

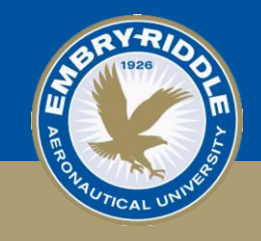

| ) erau.edu                                                                                                    |                |          |              | * C                  | Google | م                     | 11  | C (0) | + | Ħ | = |
|----------------------------------------------------------------------------------------------------|----------------|----------|--------------|----------------------|--------|-----------------------|-----|-------|---|---|---|
| t Visited 🗌 Getting Started 💓 Latest He                                                                                                    | adines         |          |              |                      |        |                       |     |       |   |   |   |
| EMBRY-RID                                                                                                    | DLE            |          | O Request in | to Newsroom          |        | Beach, FL Campu       | 5   |       |   |   |   |
| Aeronautical Un                                                                                                    |                |          | Contact Us   |                      |        | AZ Campus<br>e Campus |     |       |   |   |   |
|                                                                                                    |                |          |              |                      | Embry- | Riddle Online         |     |       |   |   |   |
| And the second second sec | mind a Student | Research | Partnerships | This is Embry-Riddle |        | Search ER             | UAS |       | a |   |   |

Navigate to ERNIE

Sign in using your ERNIE account ID and password

| Enter your ERNIE Accoun | t ID and Password    |
|-------------------------|----------------------|
| *                       |                      |
| 6                       |                      |
| Forgot Password?        | Forgot Account ID?   |
| LO                      | G IN                 |
| or Activate             | Your Account         |
| Need Helm?              | Alumni / Past Attend |

### Step 2: Navigate to Your Student Account

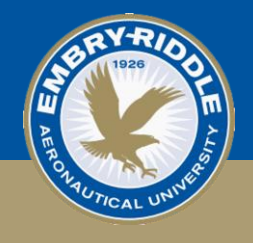

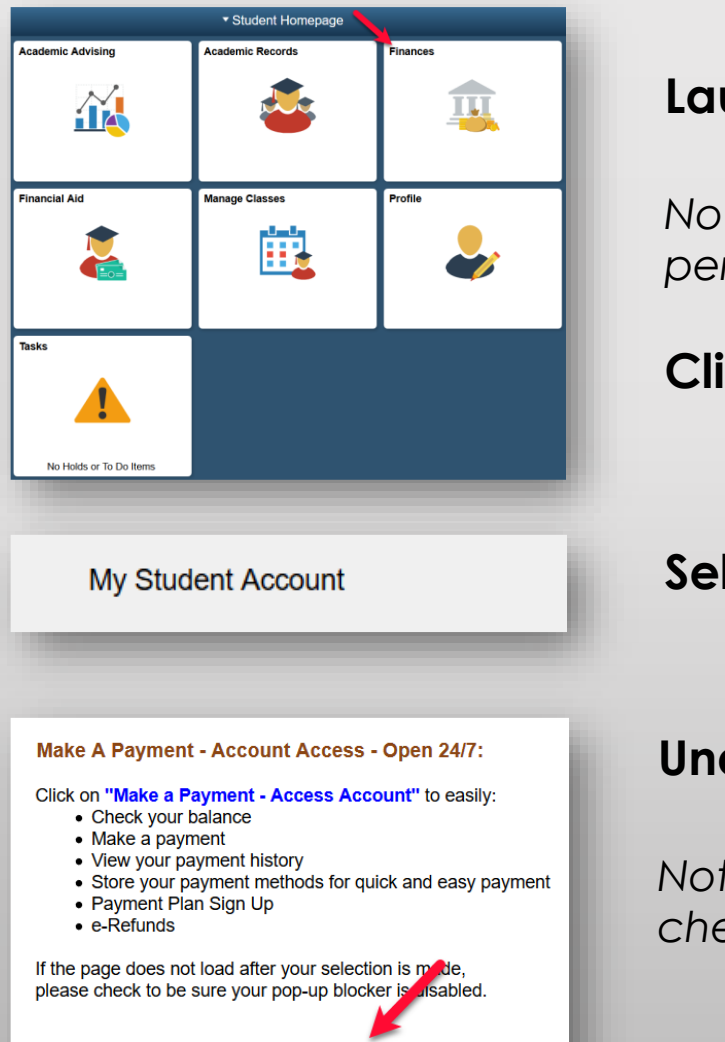

Make a Payment - Access Account

#### Launch Campus Solutions Student Homepage

Note: If not already located under ERAU Tools, you can add it by personalizing the section.

#### Click the "Finances" tile

Select "My Student Account" on the left-hand menu.

#### Under ERAU Account Access, click "Make a Payment—Access Account"

Note: If your student account page does not load after clicking, check to be sure your pop-up blocker is disabled.

### Step 3: Selecting Make a Payment

| EMBRY-RIDDLE<br>Aeronautical University<br>FLORIDA   ARIZONA   WORLDWIDE                                                                                                    |                 |                                                   | Logged in as:      | Logout 🗭 |
|----------------------------------------------------------------------------------------------------|-----------------|---------------------------------------------------|--------------------|----------|
| প My Account Make Payment Payment Plans                                                                                                    | Refunds Help    |                                                   |                    |          |
| Announcement                                                                                                    | Student Account | ID:                                               | My Profile Setup   |          |
| Charges are based on your home campus published rates. Residential and Worldwide students are only                                                                                                    | Balance         | \$0.00                                            | Authorized Users   |          |
| eligible for your campus specific rates regardless of modality.                                                                                                    |                 | View Activity Enroll in Payment Plan Make Payment | Personal Profile   |          |
| <ul> <li>If there is a <i>financial hold</i> indicated on the Tasks tile<br/>of your Student Home page, please be sure to review<br/>the Hold Details by clicking on the Tasks tile <i>before</i><br/>models are a review.</li> </ul> |                 |                                                   | Security Settings  |          |
| <ul> <li>The total amount that you owe is reflected in My<br/>Account.</li> </ul>                                                                                                    |                 |                                                   | Electronic Refunds |          |
|                                                                                                    |                 |                                                   |                    |          |

#### Select "Make Payment" tab

-or-

Select the green "Make Payment" button

Whether paying your Current Balance or a Future Due Amount, select "Current Account Balance" and type the AMOUNT in the blank box.

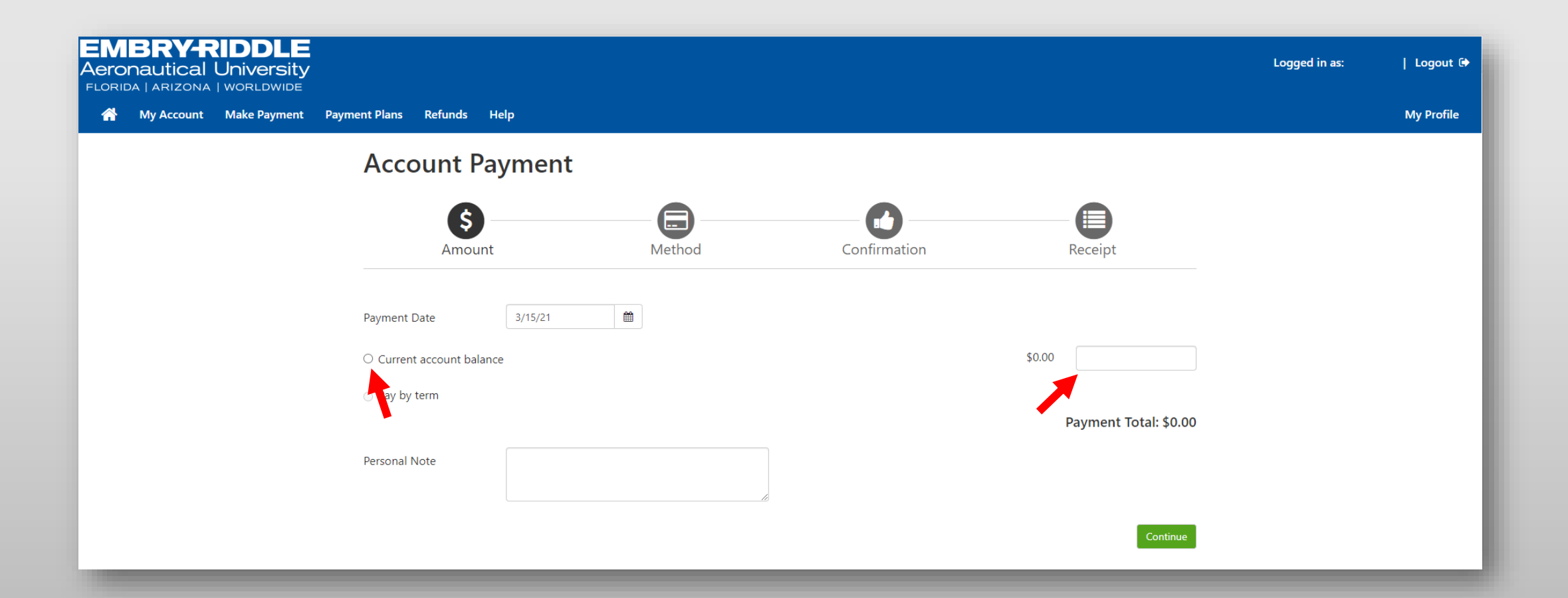

### Step 5: Select Payment Method

|                                               |                              |                                                    | * In    | dicates required information |
|-----------------------------------------------|------------------------------|----------------------------------------------------|---------|------------------------------|
| Amount:                                       | \$1.00                       |                                                    |         |                              |
| Method:*                                      | Select Method                | ~                                                  |         |                              |
|                                               |                              |                                                    |         | Back Cancel Continue         |
| *Credit card payme<br>added to your payr      | ents are handled th<br>ment. | nrough PayPath ®, a tuition payment service. A ne  | on-refu | ndable service fee will be   |
| Electronic Check -<br>Bank Wire - Conve       | Payments can be<br>era       | made from a personal checking or savings accou     | nt.     |                              |
| conver                                        | a                            |                                                    |         |                              |
| <b>TransferMate</b> - Tra<br>payment methods. | nsferMate suppor             | ts international payments for tuition including ba | nk tran | sfers and alternative        |
| TransferMate                                  |                              |                                                    | _       |                              |
|                                               |                              | Select Method                                      | ~       |                              |
|                                               |                              | Select Method                                      |         |                              |
|                                               |                              | Credit Card                                        |         | Credit (                     |
|                                               | n                            | Credit Card via PayPath                            | ui      | refundo                      |
|                                               | ne                           | Other Payment Methods                              |         | added                        |
|                                               | D                            | TransferMate Intl                                  |         | Payme                        |
|                                               | era                          | Electronic Check (checking/savings)                |         | service                      |
|                                               |                              | Bank Wire                                          |         |                              |

Use the drop down menu to select your payment method.

Click "Select"

Follow the prompts to complete your transaction.

• Credit Card payments are handled through PayPath. A nonrefundable service fee of 2.95% or \$3.00 minimum will be added to your payment.

• Payments made via ACH (Online Check) will not have a service fee.

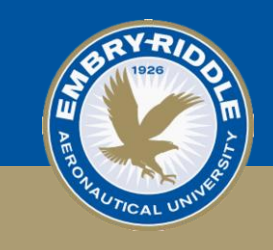

### Step 6: Review and Submit Payment

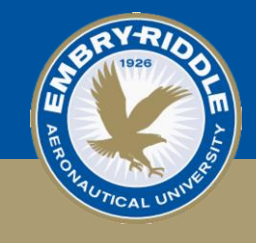

| Amount                                                                                                    | Method                                                                                                    | Confirmation                                                                                                    | Receipt                                                                                                    |
|----------------------------------------------------------------------------------------------------|----------------------------------------------------------------------------------------------------|----------------------------------------------------------------------------------------------------|----------------------------------------------------------------------------------------------------|
| lease review the transaction details, t                                                                                                    | then submit your payment.                                                                                                    |                                                                                                    |                                                                                                    |
| ayment Information                                                                                                    |                                                                                                    | Business Correspondence A                                                                                                    | ddress                                                                                                    |
| ayment Amount<br>ayment Date                                                                                                    | \$1.00 Change Amount 6/11/18                                                                                                    | EMBRY-RIDDLE AERONAUTICAL UN<br>1 AEROSPACE BLVD.<br>DAYTONA BEACH, FL 32114-3900<br>USA                                                                                                    | VERSITY                                                                                                    |
| elected Payment Method                                                                                                    |                                                                                                    | Confirmation Email                                                                                                    |                                                                                                    |
| ISA                                                                                                    |                                                                                                    | Primary                                                                                                    |                                                                                                    |
|                                                                                                    | Change Payment Method                                                                                                    |                                                                                                    |                                                                                                    |
| Account Paymer                                                                                                    | Change Payment Method<br>By selecting the Submit Pay<br>by selecting the Submit Pay<br>and the Submit Pay<br>will send you a confirmation e-mail with | ment button, you are agreeing to the Embry R                                                                                                    | iddle Payment Terms and Condition<br>Back Cancel Submit Paymer<br>s, please see the Payment History.                                         |
| Account Paymer Thank you for your payment. We w                                                                                                    | Change Payment Method By selecting the Submit Pay It Will send you a confirmation e-mail with Method                                                  | ment button, you are agreeing to the Embry R payment details. For a record of all your payment                                                                                                    | iddle Payment Terms and Conditio<br>Back Cancel Submet Payme<br>s, please see the Payment History.                                           |
| Account Paymer<br>Thank you for your payment. We v<br>Amount<br>Payment Receipt                                                                                                    | Change Payment Method By selecting the Submit Pay It Will send you a confirmation e-mail with Method                                                  | ment button, you are agreeing to the Embry R<br>payment details. For a record of all your payment<br>                                                                                                    | iddle Payment Terms and Conditio<br>Back Cancel Submet Payment<br>s, please see the Payment History.<br>Receipt                              |
| Account Paymer<br>Thank you for your payment. We v<br>Amount<br>Payment Receipt<br>Your payment in the amount of \$1.                                                                                      | Change Payment Method By selecting the Submit Pay Mill send you a confirmation e-mail with Method 00 was successful. A confirmation email             | ment button, you are agreeing to the Embry R payment details. For a record of all your payment Confirmation was sent to Please print th                                                                                                    | iddle Payment Terms and Conditio<br>Back Cancel Submet Payme<br>s, please see the Payment History.<br>                                       |
| Account Paymer<br>Thank you for your payment. We w<br>Amount<br>Payment Receipt<br>Your payment in the amount of \$1.<br>Payment date:                                                                     | Change Payment Method By selecting the Submit Pay Mill send you a confirmation e-mail with Method 00 was successful. A confirmation email             | ment button, you are agreeing to the Embry R payment details. For a record of all your payment Confirmation was sent to Please print th 6/11/18                                                                                            | iddle Payment Terms and Conditio<br>Back Cancel Submet Payme<br>s, please see the Payment History.<br>Receipt                                |
| Account Paymer<br>Thank you for your payment. We w<br>Amount<br>Payment Receipt<br>Your payment in the amount of \$1.<br>Payment date:<br>Amount paid:                                                     | Change Payment Method By selecting the Submit Pay It Will send you a confirmation e-mail with p Method 00 was successful. A confirmation email        | ment button, you are agreeing to the Embry R payment details. For a record of all your payment Confirmation was sent to Please print th 6/11/18 \$1.00                                                                                     | iddle Payment Terms and Conditio<br>Back Cancel Submet Paymer<br>s, please see the Payment History.                                          |
| Account Paymer<br>Thank you for your payment. We w<br>Amount<br>Payment Receipt<br>Your payment in the amount of \$1.<br>Payment date:<br>Amount paid:<br>Transaction type:                                | Change Payment Method By selecting the Submit Pay It Mill send you a confirmation e-mail with Method 00 was successful. A confirmation email          | ment button, you are agreeing to the Embry R payment details. For a record of all your payment Confirmation Was sent to Please print tl 6/11/18 51.00 Purchase                                                                             | iddle Payment Terms and Conditio<br>Back Cancel Submit Payment<br>s, please see the Payment History.<br>Receipt                              |
| Account Paymer<br>Thank you for your payment. We w<br>Amount<br>Payment Receipt<br>Your payment in the amount of \$1.<br>Payment date:<br>Amount paid:<br>Transaction type:<br>Student name:               | Change Payment Method By selecting the Submit Pay It Will send you a confirmation e-mail with p Method 00 was successful. A confirmation email        | ment button, you are agreeing to the Embry R payment details. For a record of all your payment Confirmation Was sent to Please print t 6/11/18 51.00 Purchase                                                                              | iddle Payment Terms and Conditio<br>Back Cancel Subma Payment<br>s, please see the Payment History.<br>Receipt                               |
| Account Paymer<br>Thank you for your payment. We w<br>Arnount<br>Payment Receipt<br>Your payment in the amount of \$1.<br>Payment date:<br>Arnount paid:<br>Transaction type:<br>Student name:<br>Paid to: | Change Payment Method By selecting the Submit Pay It Will send you a confirmation e-mail with Method 00 was successful. A confirmation email          | ment button, you are agreeing to the Embry R<br>payment details. For a record of all your payment<br>Confirmation<br>Was sent to Please print th<br>6/11/18<br>\$1.00<br>Purchase<br>Embry Riddle Aeronautical University                  | iddle Payment Terms and Conditio<br>Back Cancel Subme Payment<br>s, please see the Payment History.<br>Receipt<br>his page for your records. |
| Account Paymer<br>Thank you for your payment. We w<br>Amount<br>Payment Receipt<br>Your payment in the amount of \$1.<br>Payment date:<br>Amount paid:<br>Transaction type:<br>Student name:<br>Paid to:   | Change Payment Method By selecting the Submit Pay Mil send you a confirmation e-mail with Method 00 was successful. A confirmation email              | ment button, you are agreeing to the Embry R<br>payment details. For a record of all your payment<br>Confirmation<br>Was sent to Please print th<br>6/11/18<br>\$1.00<br>Purchase<br>Embry Riddle Aeronautical University<br>UNITED STATES | iddle Payment Terms and Conditio<br>Back Cancel Subme Payment<br>s, please see the Payment History.<br>Receipt<br>his page for your records. |

# Review the information provided and click "Submit Payment"

## You will be emailed a receipt once the payment is complete.

For questions or concerns, please contact email askErnie@erau.edu or call 386-226-6285